# **Using MyCricket for Junior Cricket**

## **Selecting your Team**

When you first log into MyCricket, the first screen you'll see will generally be similar to the one below.

| CRICKET                                 | Home   ACF R                                    | legister   ACF Lo                     | gin                                                      |                                                          | A                                                 |                                     |                               | 2                                           |
|-----------------------------------------|-------------------------------------------------|---------------------------------------|----------------------------------------------------------|----------------------------------------------------------|---------------------------------------------------|-------------------------------------|-------------------------------|---------------------------------------------|
| AUSTRALIA                               | n Women                                         | Interstate                            | Stats & Scores                                           | Video Fans                                               | MyCricket                                         | Getting Involved                    | Shop Ti                       | ickets                                      |
| yCričket<br>ome Organ                   | Administ                                        | ration<br>ble Online Re               | egistration Users                                        | Team Wear                                                | lelp                                              | Logged in use<br>Clut               | r: Roseville Junic<br>p: RJCC | rr Cricket [Logout]<br>Iode: Organisation 💌 |
| Warnings ar                             | nd other importan                               | Welcome Rose<br>1t messages           | ville Junior Cricket. You                                | ır last login was at 13 Se                               | ptember 2011 11:37A                               | M. <u>Loqin History</u>             |                               |                                             |
| Latest News                             | and Updates                                     |                                       |                                                          |                                                          |                                                   |                                     |                               |                                             |
| Cricket Aust<br>engagemer               | tralia is looking for<br>Int with fans, partici | r a talented, com<br>ipants and MyCri | munity cricket focused in<br>cket users. If you think th | ndividual to become th<br>his sounds like you <u>cli</u> | eir Digital Commu<br><u>ck here</u> to find out r | nities Manager and help gr<br>nore. | ow Cricket's                  |                                             |
| Voting mo<br>A comprehe<br>information. | dule upgrades.                                  | module has bee                        | n released which allows                                  | associations and clu                                     | bs to set up multip                               | le 'awards' which may be v          | oted against. <u>M</u>        | ore                                         |
| Online rec                              | jistrations and p                               | ayments now                           | available<br>re-built to make it easie                   | er for Administrators. T                                 | his includes impro                                | vements in the public porta         | l so that particip            | pants                                       |
| Online Regi                             | istrations and Pay                              | mento neo been                        |                                                          |                                                          |                                                   |                                     |                               |                                             |
| Online Regi<br>and parents              | istrations and Pay<br>have a better exp         | erience when re                       | gistering and paying on                                  | ine.                                                     |                                                   |                                     |                               |                                             |

Prior to each match (should be completed by Friday at the latest), managers will need to go into MyCricket and select their team for the week. To do this, change the mode to Teams by clicking on the drop down in the top right corner and selecting 'Teams'. See below

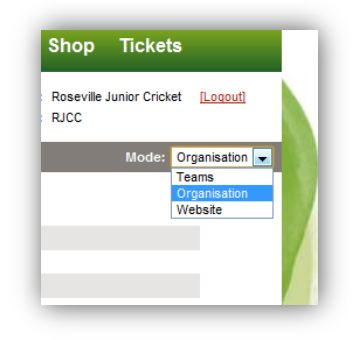

This should bring you to a new screen that looks similar to the one below.

| ews Men                        | Women           | Interstate                  | Stats & Scores           | Video Fans     | MyCricket       | Getting Involved | Shop Ti                         | ickets                          |   |
|--------------------------------|-----------------|-----------------------------|--------------------------|----------------|-----------------|------------------|---------------------------------|---------------------------------|---|
| Gričket A                      | dminist         | ration                      | S. Alt                   |                |                 | Logged in us     | er: Roseville Junic<br>ub: RJCC | or Cricket <mark>[Logo</mark> ] | ш |
| ne Matche                      | s People        | Players (                   | Communications S         | Settings Help  |                 |                  | N                               | Aode: Teams                     |   |
| k Launch 🕑 Vi<br>son 2010/2011 | ew data entry t | ask summary<br>RR 🗶 Grade R | edbadks (NSJCA:U10 North | Saturday AM) 🖉 | Task Enter Team | Selections 🗨     | Go                              |                                 |   |
| k Player Searc                 | h               | Go                          |                          |                |                 |                  |                                 |                                 |   |

At this point, the first thing to check is the 'Season' drop down and make sure it is set to the correct season. The first time you log into MyCricket at the beginning of the season, it will most likely have defaulted to the previous season so make sure you check it.

Next, select the Round (default is CURR – which will automatically select the current round based on the current date) and then select your team. All teams have 'friendly names' associated with them to make it easier to find your team. Once you've done this, select the appropriate Task from the final drop down menu. In this case, accept the default setting which is 'Enter Team Selections' and then click on 'Go'.

The next screen should look something similar to the one below.

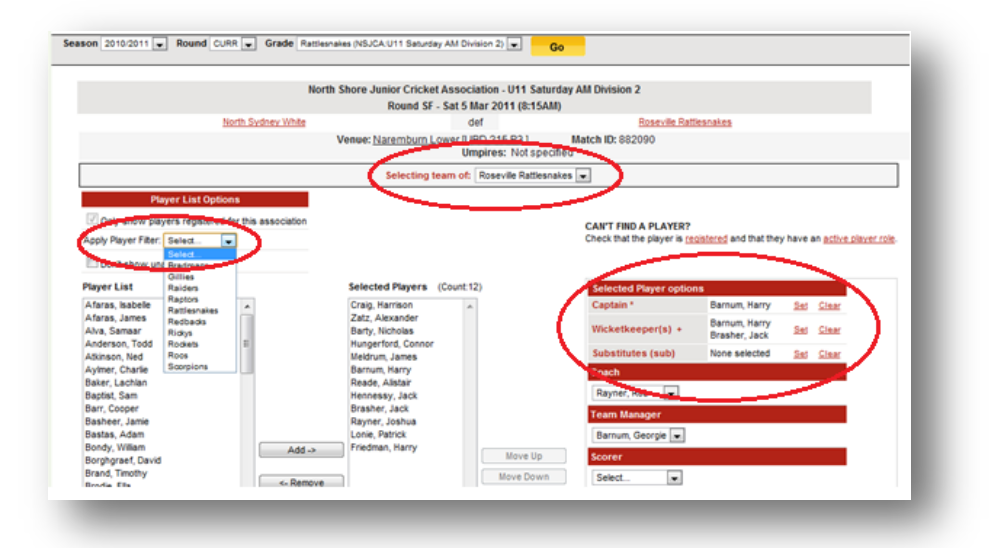

Take careful note of the areas that are circled above. One thing to be careful of is when 2 Roseville teams play against each other. You will see an option for "Selecting team of" and it should only give

you the option to select your team however if 2 Roseville teams are playing each other, both teams will show in the list so make sure you select the correct team.

For ease of use, player filters have been set up for each of the teams so click on the Apply Player Filter drop down button and select your team. The Player List underneath should now be updated and only show the players in your team who have not yet been selected. To select them all, highlight them (hold down the CTRL key to select multiple players) and the click on 'Add'. This will add the players to the selected team for the current weeks match.

If you want, you can move the players up and down the list to reflect your batting order. This is optional but I highly recommend doing it as it will make the process of entering the players scores much easier later (trust me on this).

The other thing I suggest all teams do is to also select your captain and wicket keepers for the week. To do this, simply highlight the appropriate player in the Selected Players list and then click on 'Set' next to the appropriate role. This will update the way the players are displayed in the match results to show a '\*' next to the captain and a cross next to the wicketkeeper/s. You can select multiple players for these roles (by holding down the CTRL key) and generally you will have 2 wicket keepers per match at least.

Once you have done all this, click on the 'Update' button at the bottom. Your team has now been selected for the match.

## **Entering the Results**

After your match is complete, the results of the match need to be entered into MyCricket. The most important thing to do before this happens is to make sure on game day that both scorers agree on the final result and that the 2 score books match up **EXACTLY**, including the number of Extras (i.e. No Balls, Wides, Byes, and Leg Byes).

There are 2 components to entering the Match results. The first component is the Match Result itself (i.e who won, by how many runs/wickets, etc...). The second component is the individual Player Scores (i.e. batting and bowling figures). Before player scores can be entered, a result for the match must be submitted.

#### Match Result

The rule of thumb is that the home team always enters the result **FOR BOTH TEAMS** and the away team simply checks to see if the details entered match what is in the score book, and then confirms the result if they do. If the details don't match, then there is the option to dispute the result as well. The home team is regarded as the team listed first or on the Left hand side on the draw.

To enter the Match Result, once again, log in and then change the Mode to 'Teams'. Then from the Home page (just like when you selected the team initially), ensure the Season, Round and Grade are selected correctly and then select '*Enter Match Result*' from the '*Task*' menu. Alternatively, from the Matches menu, select Enter Match Result (see below).

| Home Matches People Players Commu<br>Quick La<br>Season Enter Match Results<br>Enter Match Results Lak<br>Enter Player Scores (Opposition Dismissals)<br>Confirm Match Results<br>Search S Enter Votes                                                                            | MyGricke  | e Administration                            |
|----------------------------------------------------------------------------------------------------|-----------|---------------------------------------------|
| Quick Lat     Select Team       Team Lists     Team Lists       Enter Match Results     Team       Enter Player Scores     Team Lists       Quick Plate     Enter Player Scores (Opposition Dismissals)       Confirm Match Results     Search S       Enter Votes     Team Lists | Home      | Matches People Players Commu                |
| Season     Enter Match Results     Lak       Enter Player Scores     Confirm Match Results       Quick Pla     Enter Player Scores (Opposition Dismissals)       Confirm Match Results     Search S       Enter Votes     Enter Votes                                             | Quick La  | Select Team                                 |
| Season Enter Match Results Tak<br>Enter Player Scores<br>Quick Pla<br>Enter Player Scores (Opposition Dismissals)<br>Confirm Match Results<br>Search Enter Votes                                                                                                    | Quion Lui | Team Lists                                  |
| Enter Player Scores Quick Pla Enter Player Scores (Opposition Dismissals) Confirm Match Results Search S Enter Votes                                                                                                    | Season    | Enter Match Results                         |
| Quick Pla         Enter Player Scores (Opposition Dismissals)           Confirm Match Results           Search S           Enter Votes                                                                                                    |           | Enter Player Scores                         |
| Confirm Match Results Search S Enter Votes                                                                                                    | Quick Pla | Enter Player Scores (Opposition Dismissals) |
| Search S Enter Votes                                                                                                    |           | Confirm Match Results                       |
|                                                                                                    | Search S  | Enter Votes                                 |
|                                                                                                    |           |                                             |

The screen that is now presented to you will look similar to the one below.

|                     | North Shore Ju   | tior Cricket Association - U12 Saturday AM                    |  |
|---------------------|------------------|---------------------------------------------------------------|--|
| Rosey               | Te Rattlesnakes  | Jd 1 - Sat 17 Sep 2011 (8:15AM)<br>V Lindfeld Havden          |  |
|                     | Venue: Pr        | mula [UBD 194 P2] Match ID: 1124389<br>Umpires: Not specified |  |
|                     |                  | MATCH INFORMATION                                             |  |
| Toss won by:        | Make Selection 💌 | Umpire1:Make Selection                                        |  |
| Batted first:       | Make Selection   | Umpire2:Make Selection-                                       |  |
| Follow on enforced: | NO or N/A        | Other Details:                                                |  |
| ROSEVII             | LE RATTLESNAKES  | V LINDFIELD HAYDEN                                            |  |
|                     |                  | 1ST NNNGS                                                     |  |
| nings commenced     |                  | Imings commenced                                              |  |
| Wickets 0 💌 Runs    | Overs<br>Bowled  | Wickets V Runs Overs Bowled                                   |  |
| xtras B LB W        | NB Pen           | Extras B LB W NB Pen                                          |  |
| Closure             | ]                | Closure                                                       |  |
|                     |                  | 2ND INNINGS                                                   |  |
|                     |                  | Innings commenced                                             |  |

By selecting from the various drop down menus, enter the details for the Toss and which team batted first. Then tick the box under '1st Innings' labelled '*Innings Commenced*'. This will show the extra fields required for entering the correct result. Complete all the fields according to the information that is in your score book **FOR BOTH TEAMS**. There should be no reason to enter results for a 2<sup>nd</sup> innings since all junior matches are only ever 1 innings so do not tick those boxes.

Once this is done, the most important thing is to enter final result. Scroll down the page a little more and you will see a section title RESULT (see below).

|                                  |                       | RESULT                                            |
|----------------------------------|-----------------------|---------------------------------------------------|
| F                                | ROSEVILLE RATTLESNAKE | s                                                 |
|                                  | Make Selection        |                                                   |
|                                  | Make Selection        |                                                   |
|                                  | MATCH IN PROGRESS     | ispute for the results you are entering, first sa |
|                                  | WON FIRST INNINGS     |                                                   |
|                                  | LOST FIRST INNINGS    | MATCH STATUS: N                                   |
|                                  | TIE FIRST INNINGS     | ► Confi                                           |
|                                  | MATCH DRAWN           | Nore                                              |
|                                  | MATCH ABANDONED       | [] more                                           |
|                                  | WON ON FORFEIT        |                                                   |
|                                  | LOST ON FORFEIT       |                                                   |
|                                  | DOUBLE FORFEIT        |                                                   |
| Contact & Update informatic      | WON ON WASHOUT        |                                                   |
| -                                | LOST ON WASHOUT       |                                                   |
| Click here for match contact and | update information    | -                                                 |

Under the name of your team, select from the drop down menu and select the appropriate match result. In the majority of cases, the result should either be 'WON FIRST INNINGS' or 'LOST FIRST INNINGS'. If in the case of a match that has been abandoned either before the match has started or abandoned midway through a game due to weather or any other reason, select 'MATCH ABANDONED'.

If your opposition has forfeited their match (typically because they don't have enough players to begin the match), the enter the result as WON ON FORFEIT.

Once the appropriate selection has been made for one of the teams, the result for the other team will be automatically completed.

Check that you have entered everything correctly and then click on 'Submit' at the bottom of the page.

#### Entering Player Scores

Once the result has been entered, it is now time to enter individual player scores. From the *'Matches'* menu, select *'Enter Player Scores'*. Select the appropriate Season, Round and Grade from the drop down lists and then click on 'Go'. This will bring you to the correct screen for entering player scores.

| Automatically   | r recalculate batting order if changed |
|-----------------|----------------------------------------|
| 1st Innings     | Innings commenced                      |
| 2nd Innings     | Innings commenced                      |
| Reset           |                                        |
| Enter Hat-trick | Information                            |

You will see on the left labels for 1<sup>st</sup> Innings and 2<sup>nd</sup> Innings. Tick the 'Innings Commenced' box next to 1<sup>st</sup> Innings and you should then see an input screen similar to the one below appear. Since all junior games are only ever 1 innings, please don't ever tick the box for 2<sup>nd</sup> Innings.

|                    | Battir | ng     |      |     |   |     |   |     |    |    | Bowli | ng |   |   |   |    |    |    | Field | ing   |       |       |      |
|--------------------|--------|--------|------|-----|---|-----|---|-----|----|----|-------|----|---|---|---|----|----|----|-------|-------|-------|-------|------|
| Player             | Num    | HO     | Runs | Fld |   | Bwl |   | FOW | 4s | 6s | Num   | 0  | М | W | R | Un | Wd | Nb | Ct    | Ct Wk | RO As | RO Ur | n St |
| Zatz, Alexander    | 1      | dnb 🔻  |      | NA  | • | NA  | • |     |    |    |       |    |   |   |   |    |    |    |       |       |       |       |      |
| Rayner, Joshua     | 2      | dnb 🔻  |      | NA  | • | NA  | • |     |    |    |       |    |   |   |   |    |    |    |       |       |       |       |      |
| Hennessy, Jack     | 3      | dnb 🔻  |      | NA  | • | NA  | • |     |    |    |       |    |   |   |   |    |    |    |       |       |       |       |      |
| *+Barnum, Harry    | 4      | dnb 🔻  |      | NA  | • | NA  | • |     |    |    |       |    |   |   |   |    |    |    |       |       |       |       |      |
| Reade, Alistair    | 5      | dnb 🔻  |      | NA  | - | NA  | • |     |    |    |       |    |   |   |   |    |    |    |       |       |       |       |      |
| +Brasher, Jack     | 6      | dnb 🔻  |      | NA  | - | NA  | • |     |    |    |       |    |   |   |   |    |    |    |       |       |       |       |      |
| Lonie, Patrick     | 7      | dnb 🔻  |      | NA  | • | NA  | • |     |    |    |       |    |   |   |   |    |    |    |       |       |       |       |      |
| Hungerford, Connor | 8      | dnb 🔻  |      | NA  | • | NA  | • |     |    |    |       |    |   |   |   |    |    |    |       |       |       |       |      |
| Friedman, Harry    | 9      | dnb 🔻  |      | NA  | - | NA  | • |     |    |    |       |    |   |   |   |    |    |    |       |       |       |       |      |
| Meldrum, James     | 10     | dnb 🔻  |      | NA  | • | NA  | • |     |    |    |       |    |   |   |   |    |    |    |       |       |       |       |      |
| Craig, Harrison    | 11     | dnb 🔻  |      | NA  | • | NA  | • |     |    |    |       |    |   |   |   |    |    |    |       |       |       |       |      |
| Barty, Nicholas    | 12     | dnb 🔻  |      | NA  | • | NA  | • |     |    |    |       |    |   |   |   |    |    |    |       |       |       |       |      |
|                    |        | Extras | 59   |     |   |     |   |     |    |    |       |    |   |   |   |    |    |    |       |       |       |       |      |

Now you can start entering player scores. The order of the list is according to the order of the players when you selected the team initially, hence the reason that entering the player list according

to the batting order makes life a lot easier. You can change the order on this screen by changing the number in the 'Num' column.

Methods of dismissal are all in code so for those unaware of all the codes, here is the interpretation. Most of these you will never use but make sure you select the correct one.

| dnb  | Did Not Bat       |
|------|-------------------|
| no   | Not Out           |
| С    | Caught            |
| lbw  | Leg Before Wicket |
| b    | Bowled            |
| st   | Stumped           |
| ro   | Run Out           |
| hw   | Hit Wicket        |
| rh   | Retired Hurt      |
| ht   | Hit Ball Twice    |
| to   | Timed Out         |
| hb   | Handled Ball      |
| of   | Obstructing Field |
| rt   | Retired           |
| rtno | Retired Not Out   |
| abs  | Absent            |

If a player retires (because they have reached the maximum score or because the coach has retired them), if that batsman does not go back out to bat, enter the method as 'rtno' (Retired Not Out). If they have retired and then go back out to bat again and are then dismissed, enter the method as the appropriate method for how they got out. If they are still Not Out at the end, enter their method as 'no' (Not Out).

If you have the information in the score book, enter the names of the opposition who took the wicket (fielder and bowler) where relevant.

Under the bowling section, enter the appropriate scores according to the score book. Colum headings stand for;

| Num | Bowling Order Number (optional)      |
|-----|--------------------------------------|
| 0   | Overs                                |
| Μ   | Maidens                              |
| W   | Wickets                              |
| R   | Runs                                 |
| Un  | Unassisted Wickets (auto calculated) |
| Wd  | Wides                                |
| Nb  | No Balls                             |

In the Fielding section, enter the information where relevant for each player. Column headings stand for;

| Ct    | Catches                                                                       |
|-------|-------------------------------------------------------------------------------|
| Ct Wk | Catches as Wicket Keeper                                                      |
| RO As | Run Out Assisted (i.e. another player such as wicket keeper assisted)         |
| RO Un | Run Out Unassisted (i.e. fielder ran the batsman out alone – e.g. direct hit) |
| St    | Stumped (Wicket Keeper Only)                                                  |

Once all the information has been entered, you can either save as draft (if you haven't finished entering data) or click on the '*Update*' button to save the information.

This information will now be viewable on the web from either the Roseville Junior CC web site (<u>http://rosevillejunior.nsw.cricket.com.au/</u>) or from the NSJCA web site (<u>http://www.nsjca.asn.au</u>).

Provided all results and scores are entered by 5pm on Sunday, match results will be advertised in the Wednesday edition of the North Shore Times for each of the matches.